# GMAC<sup>™</sup> Score File Downloader Installation Guide

#### Overview

The **GMAC<sup>™</sup> Score File Downloader** is a new application that allows you to download GMAT<sup>™</sup> exam score data **for both exams delivered at a test center and online** from the *previous* week (Sunday at midnight through Saturday at 11:59 p.m., UTC); you cannot select specific dates or date ranges. To use the application, you will need a gmac.com account that is authorized to download score data and basic Microsoft<sup>®</sup> Windows<sup>®</sup> technical skills, such as the ability to install, configure, and run an application from a command prompt. If you run in a non-Windows<sup>®</sup> environment, the user needs to know how to perform technical tasks in that environment (for example, how to write a Linux shell script).

#### Manual or Automated Options

The GMAC Score File Downloader supports both manual and automated download options. Automation allows the application to be configured to run on a specific day and at a specific time each week, without any additional user intervention; however, a user must know how to schedule tasks in the environment being used.

#### **File Format**

Data can be downloaded as either Fixed Width Text (.txt) or Comma Separated Value (.csv) files that contain fields of varying widths. Downloaded files contain only raw score data. They are not score reports suitable for printing. Users/schools will need to define their own process for utilizing the raw score data.

- Downloaded files are automatically assigned a name that reflects the time period the data in the file is from. For example, a file downloaded and containing data for the first week in June 2022 would have a name similar to:
  - o SF\_20220613000208\_2022-06-05\_to\_2022-06-11.txt; or
  - o SF\_20220613000208\_2022-06-05\_to\_2022-06-11.csv
- Files contain a single record for each exam appointment for which a score was sent to the school's program within the selected time period. If a test taker published scores from more than one appointment, each record will appear in a separate row.
- Analytical Writing Assessment essays are not included in the data files.
- Each Fixed Width Text data file record (row) consists of fields of a specific length. For example, the first 32 characters (positions 1 through 32) in the record contains the test-taker's last name, and the next 24 characters (positions 33 through 56) contain their first name. Please note that the first character position is one (not zero).

Sample data files are available at <u>gmac.com/gmat-other-assessments/accessing-gmat-exam-scores-and-reports/access-gmat-scores</u>.

## Download and Installation Instructions

#### Step 1: Download the application

For Microsoft<sup>®</sup> Windows<sup>®</sup> or Linux environments, download the **GMAC Score File Downloader** application (GMACScoreFileDownloader.1.0.210) from **www.gmac.com**.

#### Step 2: Install the files

2a. Unzip the downloaded application file to the location (folder) on your computer where you plan to download GMAC score data files to. Click <u>here</u> to learn how to unzip files.

# *Note: the following screenshots are for a* Microsoft<sup>®</sup> Windows<sup>®</sup> *system, but the instructions apply to a Linux environment as well.*

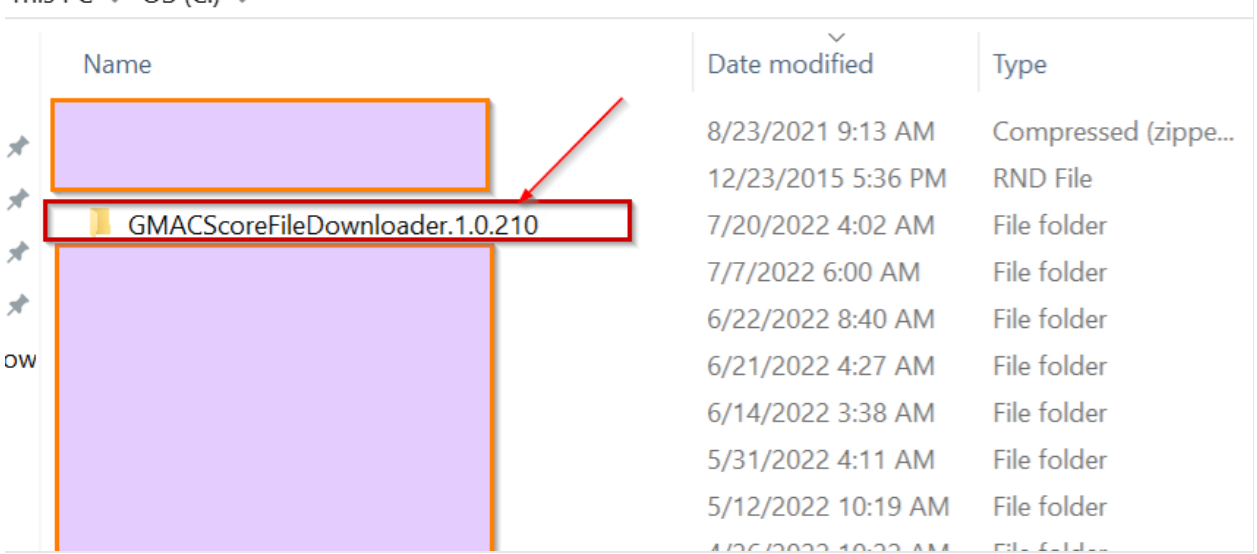

This PC > OS (C:) >

2b. Unzipping the file creates the folder (or directory) "GMACScoreFileDownloader.1.0.210" that contains the following items:

This PC > OS (C:) > GMACScoreFileDownloader.1.0.210

| Name                          | Date modified     | Туре                  | Size      |
|-------------------------------|-------------------|-----------------------|-----------|
| ata data                      | 7/20/2022 4:02 AM | File folder           |           |
| 🧵 logs                        | 7/20/2022 4:02 AM | File folder           |           |
| J appsettings                 | 7/20/2022 2:25 AM | JSON File             | 1 KB      |
| S clrcompression.dll          | 2/15/2022 2:50 PM | Application extension | 754 KB    |
| S clrjit.dll                  | 2/15/2022 2:50 PM | Application extension | 1,245 KB  |
| scoreclr.dll                  | 2/15/2022 2:51 PM | Application extension | 5,084 KB  |
| GMAC.ScoreFile.Downloader     | 7/18/2022 4:42 PM | Application           | 41,409 KB |
| GMAC.ScoreFile.Downloader.pdb | 7/18/2022 4:42 PM | Program Debug Data    | 17 KB     |
| GMAC.ScoreFile.Downloader     | 7/18/2022 4:41 PM | XML File              | 5 KB      |
| scordaccore.dll               | 2/15/2022 2:50 PM | Application extension | 1,036 KB  |
| 5 serilogsettings             | 7/18/2022 4:36 PM | JSON File             | 1 KB      |
|                               |                   |                       |           |

#### Step 3. Configure the application

3a. Open a command prompt at the path where the application was extracted. For Microsoft<sup>®</sup> Windows<sup>®</sup>, click on the Start Menu, type "CMD", and press <Enter> to open the command prompt.

3b. Change directory to the location that the installation files were extracted to by running "cd <path>" on the command line. Your command prompt should reflect you that you are in the correct directory, with something similar to:

| Administrator: 0                    |
|-------------------------------------|
| C:\GMACScoreFileDownloader.1.0.210> |
|                                     |
|                                     |

*Note: For* **Microsoft® Windows® users** - be sure to change to the proper drive on the command line before using the "cd" command.

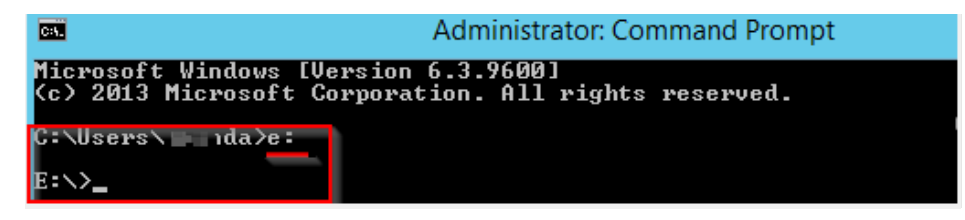

3c. For **Linux environments**, please ensure that the downloaded application is executable by running the "chmod +x GMAC.ScoreFile.Downloader" command on the application.

|              | :~•       | \$ chmod +x | GMAC.Scor | reFi | le.[ | Downloa | ader                            |
|--------------|-----------|-------------|-----------|------|------|---------|---------------------------------|
|              | :~4       | \$ 11       |           |      |      |         |                                 |
| total 62668  |           |             |           |      |      |         |                                 |
| drwxr-xr-x 6 | azureuser | azureuser   | 4096      | Nov  | 16   | 19:27   | ./                              |
| drwxr-xr-x 3 | root      | root        | 4096      | Nov  | 9    | 19:08   | /                               |
| -rwxrwxr-x 1 | azureuser | azureuser   | 64081046  | Nov  | 14   | 18:50   | GMAC.ScoreFile.Downloader*      |
| -rw-rw-r 1   | azureuser | azureuser   | 17428     | Nov  | 14   | 18:50   | GMAC.ScoreFile.Downloader.pdb   |
| -rw-rw-r 1   | azureuser | azureuser   | 4525      | Nov  | 14   | 18:50   | GMAC.ScoreFile.Downloader.xml   |
| -rw-rw-r 1   | azureuser | azureuser   | 358       | Nov  | 14   | 18:51   | appsettings.json                |
| -rw-rw-r 1   | azureuser | azureuser   | 930       | Nov  | 16   | 19:27   | <pre>serilogsettings.json</pre> |
|              | :~4       | 5           |           |      |      |         |                                 |

#### Step 4. Configure user account and file download destination

Configure the file format the application will use by running the commands detailed below in the command prompt window. You can choose to configure the application to download data using the default Fixed Width Text (.txt) format **or** a Comma Separated Value (.csv) file format.

Note: For Linux environments, in **all of the following examples**, replace GMAC.ScoreFile.Downloader.exe" with "./GMAC.ScoreFile.Downloader" to launch the application. The other parameters of the application will be the same. :~\$ ./GMAC.ScoreFile.Downloader

4a. Run the command to configure email ID and password for school user:

GMAC.ScoreFile.Downloader.exe -u <your email address> -p <your password>

**Example** (Make sure your email username/password are valid, and are the email and password associated with your gmac.com account):

GMAC.ScoreFile.Downloader.exe -u xyz@abc.com -p Password12345

4b. Run the command to configure folder for saving downloaded score files:

GMAC.ScoreFile.Downloader.exe -f <file folder name>

| :\GMACScoreFileDownloader.1.0.210>GMAC.ScoreFile.Downloader.exe -f data                                                                                                    |
|----------------------------------------------------------------------------------------------------|
| 2022-07-20 09:50:302] [INF] [] ==================================                                                                                                    |
| gram>                                                                                                    |
| 2022-07-20 09:50:30Z] [INF] [369aa6f4-a757-443a-b3c9-7c1215037434] Creating Score Files Destination Folder = C:\GMACScoreFileDownloader.1.0.210                                               |
| <pre>data <s:gmac.scorefile.downloader.implementations.configservice></s:gmac.scorefile.downloader.implementations.configservice></pre>                                                       |
| 2022-07-20 09:50:30Z] [INF] [369aa6f4-a757-443a-b3c9-7c1215037434] Configured the application successfully. <s:gmac.scorefile.downloader.implem< th=""></s:gmac.scorefile.downloader.implem<> |
| entations.ConfigService>                                                                                                    |
| 2022-07-20 09:50:302] [INF] [] ==================================                                                                                                    |
| oader.Program>                                                                                                    |

In the example above, the file folder is named "data."

### Step 5. Configure file format and run manual download of score files

5a. If you want to download score files in a .txt format, run the command:

#### GMAC.ScoreFile.Downloader.exe

5b. If you want to download score files in a .csv format, first run the command:

GMAC.ScoreFile.Downloader.exe -t csv

Then, run the following command:

GMAC.ScoreFile.Downloader.exe

5c. Open the score data folder under GMACScoreFileDownloader folder to view downloaded files.

| → Th  | is PC> GMACScoreFileDownloader.1.0.210 > data |                   |               |      |
|-------|-----------------------------------------------|-------------------|---------------|------|
|       | Name                                          | Date modified     | Туре          | Size |
|       | SF_20220720055541_2022-07-10_to_2022-07-16    | 7/20/2022 5:55 AM | Text Document | 4 KB |
| ж<br> | SF_20220720060420_2022-07-10_to_2022-07-16    | 7/20/2022 6:04 AM | CSV File      | 2 KB |
| *     |                                               |                   |               |      |

GMAC<sup>™</sup> Score File Downloader Installation Guide v01

©2002-2023, Graduate Management Admission Council (GMAC™). All rights are reserved.

**Note:** An <u>unsuccessful</u> download will display the information below. In the event of an unsuccessful download, repeat the process again or contact support at <u>gmatprogram@gmac.com</u>.

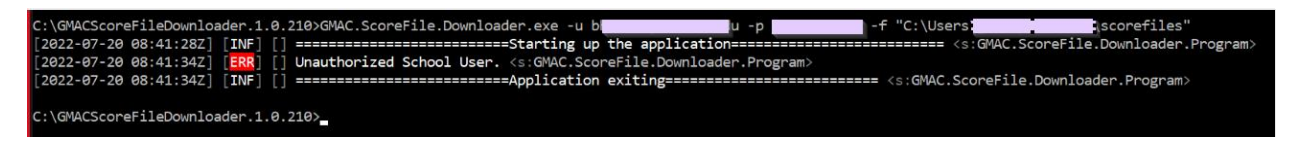

5d. If you do not wish to set up an automated download of score files, proceed to Step 7: Verify the Download File. Otherwise continue to Step 6.

# Step 6 (Optional): Setting up automated download of score files using Task Scheduler (for Microsoft<sup>®</sup> Windows<sup>®</sup> environments only).

Users can download score data files by adding a scheduler task, which will automatically download data to a specified location.

6a. Click the Windows Start Menu and search "Task Scheduler."

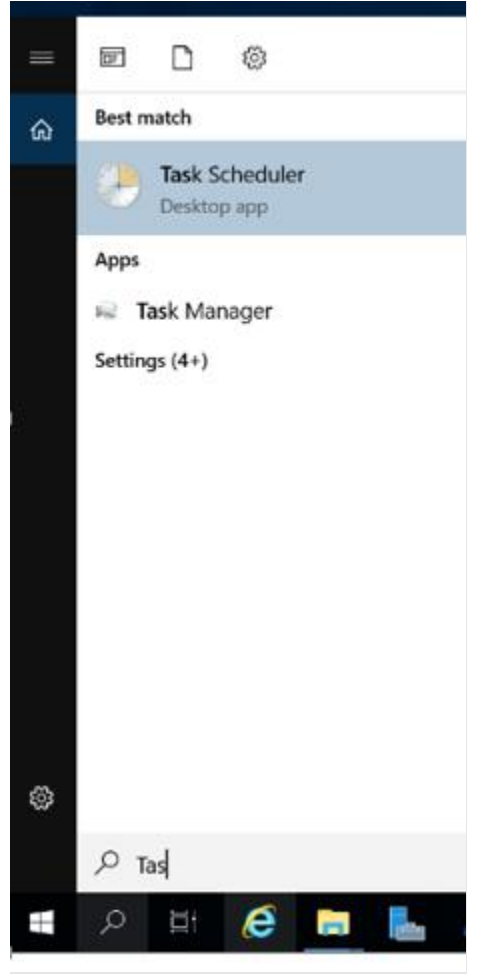

6b. Click on the Task Scheduler app icon (visible on the above screenshot).

6c. Click on "Create Task."

| Task Scheduler (Local)       Task Scheduler (Local)       Action         Derview of Task Scheduler (Library)       Task Scheduler (Library)       Task Scheduler (Library)         Derview of Task Scheduler (Library)       You can use Task Scheduler to create and manage common tasks that your computer will carry out automatically at the times you specify. To       Commet to Another         Image: Task Scheduler (Library)       You can use Task Scheduler (Library) to view or perform an operation on an individual task, select the task in the Task       Create Task.         Task Status       Task Status       Image: Task Scheduler (Library)       Create Task.         Task Status       Task Status       Image: Task Scheduler (Library)       Create Task.         Image: Task Status       Image: Task Scheduler (Library)       Task stated in the following time period:       Image: Task Scheduler (Library)         Status of tasks that have started in the following time period:       Image: Task Name       Run Result       Run Start       Tiggered By       Image: Tage Scheduler (Library)       Image: Tage Scheduler (Library)       Image: Tage Scheduler (Library)       Image: Tage Scheduler (Library)       Image: Tage Scheduler (Library)       Image: Tage Scheduler (Library)       Image: Tage Scheduler (Library)       Image: Tage Scheduler (Library)       Image: Tage Scheduler (Library)       Image: Tage Scheduler (Library)       Image: Tage Scheduler (Library)       Image: Tage Scheduler (Library)       Image Sche                                                                                                    | Task Scheduler Booshi       Task Scheduler Ubray       Task Scheduler to create and manage common tasks that your computer will carry out automatically at the times you specify. To begin the Action menu.       Task Scheduler to create and manage common tasks that your computer will carry out automatically at the times you specify. To begin the Action menu.       Task Scheduler to create and manage common tasks that your computer will carry out automatically at the times you specify. To begin the Action menu.       Task Scheduler to create and manage common tasks that your computer will carry out automatically at the times you specify. To begin the Action menu.       Task Scheduler to create and manage common tasks that your computer will carry out automatically at the times you specify. To begin the Action menu.       Task Scheduler to create and manage common tasks that your computer will carry out automatically at the times you specify. To begin the Action menu.       Task Scheduler to create and manage common tasks that your computer will carry out automatically at the times you specify. To begin the Action menu.       Task Scheduler to create asks that have started in the following time period:       Create Basic Task.         Status of tasks that have started in the following time period:       Summary: 116 total - 3 running. 108 succeeded. 0 stopped. 5 failed       Melp         Task Name       Run Result Run Start       Run End       Triggered By       Melp         Help       Melp Constodiator fast run succeeded. 0 37/L.       Melp       Melp |                            |                                                                                                    |                                                                                                    |                                                                                  |
|----------------------------------------------------------------------------------------------------|----------------------------------------------------------------------------------------------------|----------------------------|----------------------------------------------------------------------------------------------------|----------------------------------------------------------------------------------------------------|----------------------------------------------------------------------------------|
| Task Scheduler lübrary Wu can use Task Scheduler to create and manage common tasks that your computer will carry out automatically at the times you specify. Task are stored in folders in the Task Scheduler Lübrary. To view or perform an operation on an individual task, select the task in the Task Scheduler Lübrary. To view or perform an operation on an individual task, select the task in the Task Scheduler Lübrary. To view or perform an operation on an individual task, select the task in the Task Scheduler Lübrary. To view or perform an operation on an individual task, select the task in the Task Scheduler Lübrary. To view or perform an operation on an individual task, select the task in the Task Scheduler Lübrary. To view or perform an operation on an individual task, select the task in the Task Scheduler Lübrary. To view or perform an operation on an individual task, select the task in the Task. Scheduler Lübrary. To view or perform an operation on an individual task, select the task in the Task. Scheduler Lübrary. To view or perform an operation on an individual task, select the task in the Task. Scheduler Lübrary. To view or perform an operation on an individual task, select the task in the Task. Scheduler Lübrary. To view or perform an operation on an individual task, select the task in the Task. Scheduler Lübrary. To view or perform an operation on an individual task, select the task in the Task. Scheduler Lübrary. Task are stored. Last 24 hours view of Task. Name Run Result Run Start Run End Triggered By All Framework NGEN v4.0.3031 El Consolidator fast run succeeded. Library. To view or perform an operation on an individual task, select the task into task. Task are stored and task. Scheduler Lübrary. To view or perform an operation on an individual task, select the task into task. Scheduler Lübrary. Task are stored and task. The Lübrary. Task are stored and task. Task are stored and task. Task are stored and task. Task are stored and task. Task are stored and task. Task are stored and task | <ul> <li>Task Scheduler Library</li> <li>Task Scheduler Library</li> <li>You can use Task Scheduler to create and manage common tasks that your computer will carry out automatically at the times you specify. To begin, click a command in the Action menu.</li> <li>Task scheduler Library and click on a command in the Action menu.</li> <li>Task Status</li> <li>Task Status</li> <li>Status of tasks that have stated in the following time period:</li> <li>Summary: 116 total - 3 running. 108 succeeded. 0 stopped, 5 failed</li> <li>Help ZenterOpticator (AGEN v40.031).</li> <li>B. NET Framework NGEN v40.031.</li> <li>Consolidator (Bar run succeeded.</li> <li>Consolidator (Bar run succeeded.</li> <li>Consolidator (Bar run succeeded. 17/L.</li> </ul>                                                                                                    | sk Scheduler (Local)       | Task Scheduler Summary (Last refreshed: 7/19/2022 7:24:02 AM)                                                                                                    |                                                                                                    | Actions                                                                          |
| Task Status       Image: Construction of the following time period:       Image: Construction of the following time period:       Image: Construction of the following                                                                                                    | Task Status       Image: Constraint of Constraints       Image: Constraint of Constraints       Image: Constraint of Constraints       Image: Constraint of Constraints       Image: Constraint of Constraints       Image: Constraints       Image: Constr                                                                          | > 💦 Task Scheduler Library | Overview of Task Scheduler  Vou can use Task Scheduler to create and manage common tasks that your computer will carry out auto begin, click a command in the Action menu.  Tasks are stored in folders in the Task Scheduler Library. To view or perform an operation on an individue Scheduler Library and click on a command in the Action menu.                                         | Task Scheduler (Local)     Connect to Another Comput     Create Basic Task     For Create Task     Import Task |                                                                                  |
| Status of tasks that have started in the following time period:       Summary: 116 total - 3 running; 108 succeeded, 0 stopped, 5 failed     Image: Consolidation of the following time period:     Image: Consolidation of the following time period:     Image: Consolidation of time period:     Image: Consolidation of time period:     Image: Consolidation of time period:     Image: Consolidation of time period:     Image: Consolidation of time period:     Image: Consolidation of time period:     Image: Consolidation of time period:     Image: Consolidation of time period:     Image: Consolidation of time period:     Image: Consolidation of time period:     Image: Consolidation of time period:                                                                                                    | Status of tasks that have started in the following time period:                                                                                                    |                            | Task Status                                                                                                    |                                                                                                    | Display All Running Tasks Disable All Tasks History AT Service Account Configure |
| Task Name     Run Result     Run Start     Run End     Triggered By          ⊞ Driverioldator (last run succeede)       Ш CreateObjectTask (noning)       ⊞ Device last run succeeded at 71/       ⊞ Device last run succeeded       Ш Device last run succeeded       Ш Device last run succeeded       Ш Device last run succeeded       Ш Device last run succeeded       Ш Device last run succeeded       Ш Device last run succeeded       Ш Device last run succeeded       Ш Device last run succeeded       Ш Device last run succeeded       Ш Device last run succeeded       Ш Device last run succeeded       Ш Device last run succeeded       Ш Device last run succeeded       U Device last run succeeded       U Device last run su                                                                                                    | Task Name     Run Result     Run Start     Run End     Triggered By          ⊞ NET Framework NGEN v4.03031<br>⊞ Consolidator (last nn succeede<br>⊞ Device (last nn succeeded at 7/1                                                                                                    |                            | Status of tasks that have started in the following time period:<br>Summary: 116 total - 3 running, 108 succeeded, 0 stopped, 5 failed                                                                                                    | Last 24 hours ~                                                                                                | View C Refresh Help                                                              |
| Conference at the date 200                                                                                                    | Diagnostics (last run succeeded      D Enclose Deduces and Under 200                                                                                                    |                            | Task Name     Run Result     Run Start     Run End     Triggered By       田 ATET Framework NGEN v40.0301     El Consolidator (fast run succeede)     El CreateObjectTask (running)     El Device (fast run succeeded at 7/1)       田 Device Itast runnation (fast run succeeded at 7/1)     El Device (fast run succeeded at 7/1)     El Device Itast runnation (fast run succeeded at 7/1) | ×                                                                                                    |                                                                                  |

6d. Give a name to Task Schedule (example: Auto Score Downloader).

| Task Scheduler Sun  |                                                                                    |                |          | A    |
|---------------------|------------------------------------------------------------------------------------|----------------|----------|------|
|                     | 🕒 Create Task X                                                                    |                | <u>^</u> | Т    |
| Overview of Task    | General Triggers Actions Conditions Settings                                       | •              |          |      |
| You can<br>begin, c | Name: Auto Score Downloader                                                        | ou specify. To |          | 1    |
| Tasks ar            | Location: \                                                                        | the Task       |          | 1    |
| Schedul             | Author: GMAC                                                                       |                |          | E    |
|                     | Description:                                                                       |                |          |      |
| Task Status         |                                                                                    | •              |          | 0.00 |
| Status of tasks     | Sogurity options                                                                   | urs ~          |          |      |
| Summary: 116        | Security options                                                                   |                |          |      |
|                     | When running the task, use the following user account:                             |                |          |      |
|                     | GMAC Change User or Group                                                          |                |          |      |
| Task Name           | Run only when user is logged on                                                    | ^              |          |      |
| 🕀 .NET Frame        | O Run whether user is logged on or not                                             |                |          |      |
| 🗄 Consolidate       | Do not store password. The task will only have access to local computer resources. |                |          |      |
| 🗄 CreateObje        | Run with highest privileger                                                        |                |          |      |
| 🛨 Device (last      |                                                                                    |                |          |      |
| Diagnostics         | ☐ Hidden Configure for: Windows Vista™, Windows Server™ 2008 ~                     | ~              |          |      |
| Active Tasks        | OK Cancel                                                                          | -              |          |      |

6e. Open the "Triggers" tab and click on "New..." button to open the Edit Trigger window.

| Task Scheduler Sum            | ()                                                                                 | <              |
|-------------------------------|------------------------------------------------------------------------------------|----------------|
| Overview of Task              | General Triagers Actions Conditions Settings                                       | · ·            |
| You can<br>begin, c           | When you create a task, you can specify the conditions that will trigger the task. | ou specify. To |
| Tasks ar<br>Schedul           | Trigger Details Status                                                             | the Task       |
| Task Status                   |                                                                                    |                |
| Status of tasks               |                                                                                    | urs ~          |
| Summary: 116                  |                                                                                    |                |
| Task Name                     |                                                                                    | ^              |
| ⊞ .NET Frame<br>⊞ Consolidate |                                                                                    |                |
| <ul> <li></li></ul>           |                                                                                    |                |
|                               | New Delete                                                                         | ~              |
| Active Tasks                  | OK Cancel                                                                          | •              |
| Active tasks are              | tasks that are currently enabled and have not expired.                             |                |

6f. On the New Trigger window, schedule your start, start date, etc. per your preferences.

| ask Scheduler Sum                                                                                   | Creat                  | New Trigger ×                                                                                                    |             | Act                                                               |
|----------------------------------------------------------------------------------------------------|------------------------|----------------------------------------------------------------------------------------------------|-------------|-------------------------------------------------------------------|
| Overview of Task Overview of Task Vou can begin, c Tasks ar Schedul Task Status Status of tasks     | Genera<br>Wher<br>Trig | Begin the task: On a schedule                                                                                                    | specify. To | Tas<br>(1)<br>(2)<br>(2)<br>(2)<br>(2)<br>(2)<br>(2)<br>(2)<br>(2 |
| Summary: 116                                                                                        |                        | Advanced settings                                                                                                    |             | 2                                                                 |
| Task Name<br>D.NET Frame<br>Consolidate<br>CreateObje<br>Device (last<br>Diagnostice<br>Finefan Pad | N                      | Repeat task every:       1 hour       for a duration of:       1 day         Stop all running tasks at end of repetition duration         Stop task if it runs longer than:       3 days         Expire:       7/19/2023       728:47 AM       Synchronize across time zones         Enabled | -           |                                                                   |
| Active Tasks                                                                                        | tasks that             | are currently enabled and have not expired.                                                                                                    | <b>`</b>    |                                                                   |

6g. Click on the "OK" button to save your settings.

6h. Open the "Actions" tab and click on the "New..." button.

| Task Scheduler Sum      | Create Task                                                                                |                |
|-------------------------|--------------------------------------------------------------------------------------------|----------------|
| Overview of Task        | General Triggers Actions Conditions Settings                                               | <b></b>        |
| You can<br>begin, c     | When you create a task, you must specify the action that will occur when your task starts. | ou specify. To |
| Tasks ar<br>Schedul     | Action Details                                                                             | the Task       |
|                         |                                                                                            |                |
| Task Status             | *                                                                                          |                |
| Status of tasks         | *                                                                                          | urs ~          |
| Summary: 116            |                                                                                            |                |
|                         |                                                                                            |                |
| Task Name<br>.NET Frame |                                                                                            |                |
| <ul> <li></li></ul>     |                                                                                            |                |
|                         | New Edit Delete                                                                            |                |
| Time fau Da a           |                                                                                            | ×              |
| Active Tasks            | OK Cancel                                                                                  | •              |
| Active tasks are        | asks that are currently enabled and have not expired.                                      |                |

6i. Browse to the location where your "GMACScoreFileDownloader.1.0.210" folder is present and select "GMAC.ScoreFile.Downloader" file from there and click "OK" button.

|                             | Create Task      | New Action                                           | ×   | $\times$ |                |
|-----------------------------|------------------|------------------------------------------------------|-----|----------|----------------|
| Overview of Task            | General Triggers | You must specify what action this task will perform. |     |          | •              |
| You can<br>begin, c         | When you create  | Action: Start a program                              | ~   |          | ou specify. To |
| Tasks ar<br>Schedul         | Action           | Settings Program/script:                             |     |          | the Task       |
| Task Status                 |                  | Add arguments (optional):                            | vse |          |                |
| Status of tasks             |                  | Start in (optional):                                 |     |          | urs ~          |
| Summary: 116                |                  |                                                      |     |          |                |
| Task Name                   |                  |                                                      |     |          | ^              |
| .NET Frame     Consolidate  |                  |                                                      |     |          | - T.           |
| CreateObje     Device (last |                  |                                                      |     |          |                |
|                             | New              |                                                      |     |          | ~              |
| Active Tasks                |                  | 27                                                   |     | ncel     |                |

6j. Save the scheduler task and find it in the task list.

| Name                               | New Action X                                         | n Time                                |
|------------------------------------|------------------------------------------------------|---------------------------------------|
| Auto Score Download                |                                                      | ^                                     |
| General Trig                       | You must specify what action this task will perform. | 22 8:37:14 P                          |
| GoogleUpdateTaskM                  |                                                      | 22 7:37:14 A                          |
| MicrosoftEdgeUpdat When you        | Action: Start a program                              | 22 4:00:42 A                          |
| MicrosoftEdgeUpdat                 | Settings                                             | 22 10:11:27                           |
| MicrosoftEdgeUpdat     Action      | Deagen (seciet                                       | 22 7:41:28 A                          |
| npcapwatchdog                      | Program/script:                                      |                                       |
| Optimize Start Menu                | C:\Users\ip\GMACScoreFileDownloader.1.0.2' Browse    |                                       |
|                                    | Add arguments (ontional):                            | . >                                   |
| Count and a                        | Add arguments (optional).                            |                                       |
| General Triggers Act               | Start in (optional):                                 | ·                                     |
| Name: Auto Scc                     |                                                      | · · · · · · · · · · · · · · · · · · · |
| Location:                          |                                                      |                                       |
|                                    |                                                      |                                       |
| Author: GMAC_I                     |                                                      |                                       |
| Description:                       |                                                      |                                       |
|                                    |                                                      |                                       |
|                                    |                                                      |                                       |
|                                    |                                                      |                                       |
|                                    |                                                      | -                                     |
| Security options New               |                                                      |                                       |
| When running the ta                |                                                      |                                       |
| areddy                             | OK Cancel                                            | Cancel                                |
| Rup only when user it logged on    | OK                                                   |                                       |
| Run only when user is logged on    |                                                      | -                                     |
| Kun whether user is logged on or r |                                                      |                                       |

| <ul> <li>Task Scheduler (Local)</li> <li>Task Scheduler Library</li> </ul> | Name                  | Status      |   | Triggers                                                 |  |
|----------------------------------------------------------------------------|-----------------------|-------------|---|----------------------------------------------------------|--|
|                                                                            | Auto Score Downloader |             |   | At 7:28 AM on 7/19/2022                                  |  |
|                                                                            | G                     | re          |   | Multiple triggers defined                                |  |
|                                                                            | B                     |             |   | At 8:37 PM every day - After triggered, repeat every 1 h |  |
|                                                                            | •                     | hineCore    |   | Multiple triggers defined                                |  |
|                                                                            | <b>B</b>              | hineCore1d  |   | Multiple triggers defined                                |  |
|                                                                            | <b>B</b>              | hineUA      |   | At 9:41 PM every day - After triggered, repeat every 1 k |  |
|                                                                            | •                     |             |   | At system startup                                        |  |
|                                                                            | <b>B</b>              | es-S-1-5-21 | 3 | When computer is idle                                    |  |
|                                                                            | <u>A</u>              | or-S-1-5-21 |   | When computer is idle                                    |  |

6k. Right click on the scheduler task and run it.

|                                                                            |      | 1                                                                                      |                                                                         | /                                                                                                    |
|----------------------------------------------------------------------------|------|----------------------------------------------------------------------------------------|-------------------------------------------------------------------------|----------------------------------------------------------------------------------------------------|
| <ul> <li>Task Scheduler (Local)</li> <li>Task Scheduler Library</li> </ul> | Name |                                                                                        | Status Tyge                                                             | rs                                                                                                    |
| > Microsoft<br>Mozilla                                                     |      | shineCor<br>shineCor<br>SaskMad<br>JaskMad<br>JaskMad<br>JaskMad<br>JaskMad<br>JaskMad | Run<br>End<br>Disable<br>Export_<br>Properties<br>Delete<br>Reach: When | iggers defined<br>every day - After triggi<br>iggers defined<br>iggers defined<br>every day - After triggi<br>tartup<br>puter is idle |

Note: The scheduled task will be run/executed at the scheduled time that you have configured.

#### Step 7: Verify the downloaded file

If the download was successful, the folder you specified in Step 4 will contain a data file with a filename in this format: SF\_YYYYMMDDHHMMSS\_YYYY-MM-DD\_to\_YYYY-MM-DD.csv or .txt.

For example, if you downloaded the file in July 2022, the filename might be:

• SF\_20220719104813\_2022-07-10\_to\_2022-07-16.csv

| scorefiles                                                                                |                                          |                           |  |  |  |  |
|-------------------------------------------------------------------------------------------|------------------------------------------|---------------------------|--|--|--|--|
| Name                                                                                      | Date modified                            | Туре                      |  |  |  |  |
| SF_20220719104706_2022-07-10_to_2022-07-16 SF_20220719104813_2022-07-10_to_2022-07-16.csv | 7/19/2022 10:47 AM<br>7/19/2022 10:48 AM | Text Document<br>CSV File |  |  |  |  |

#### Filename meanings:

- SF = ScoreFile
- 20220719104706 = timestamp when the file was downloaded (Format: YYYYMMDDHHMMSS)
- 2022-07-10 = from score publish date (UTC)
- 2022-07-16 = to score publish date (UTC)
- TXT = Fixed Width Text file format
- CSV = Comma Separated Value file format

### **Questions?**

Please contact Jennifer Durham at **gmatprogram@gmac.com** for help with installing and/or downloading scores with the GMAC Score File Downloader application.